## 【Android】au ID 新規設定方法

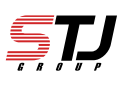

## [はじめに]

- ・本手順は、Wi-Fi機能をオフにしてから開始してください。
- ・本手順はAndroid向けです。
- ・初期設定時は、ご利用のau mobile携帯電話番号がau IDとして設定されます。

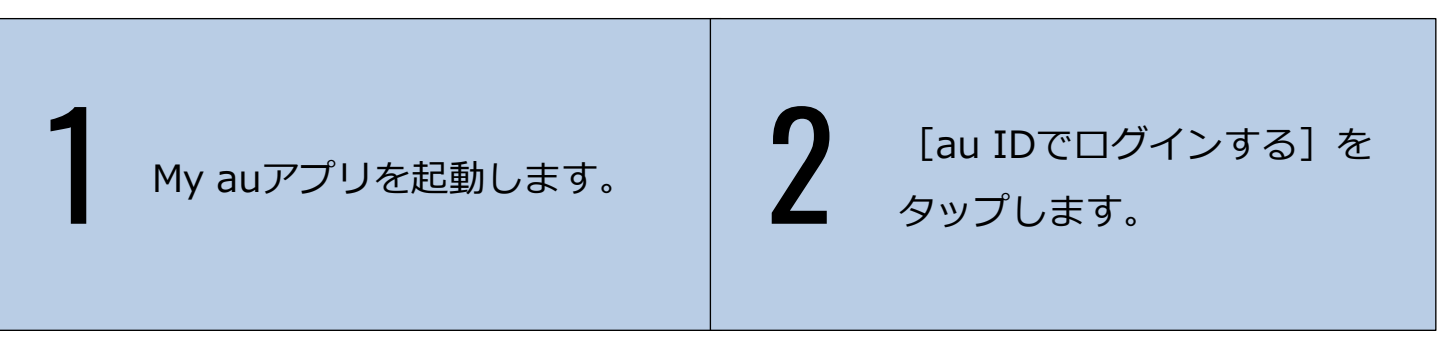

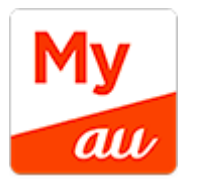

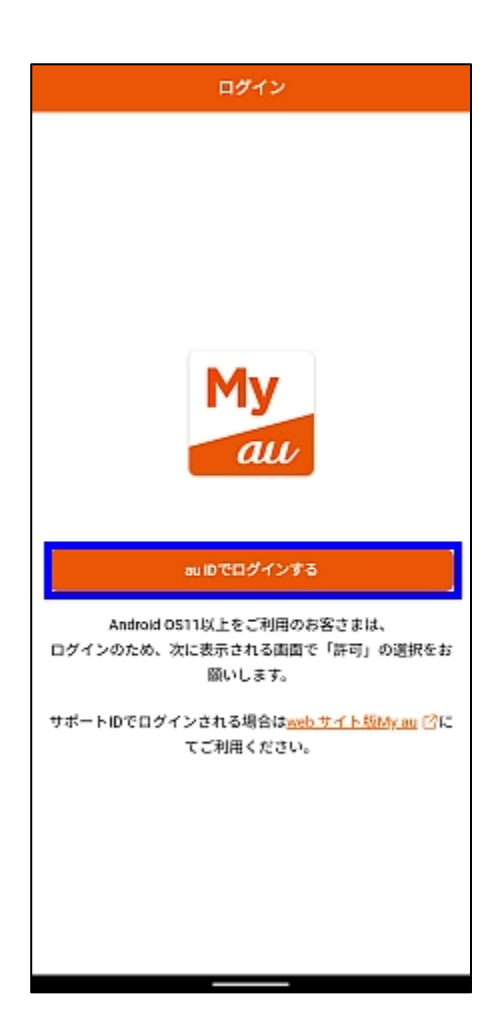

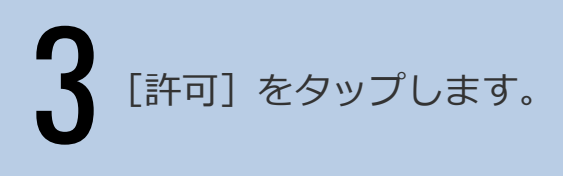

[au IDを新規登録する] を タップします。 「します」

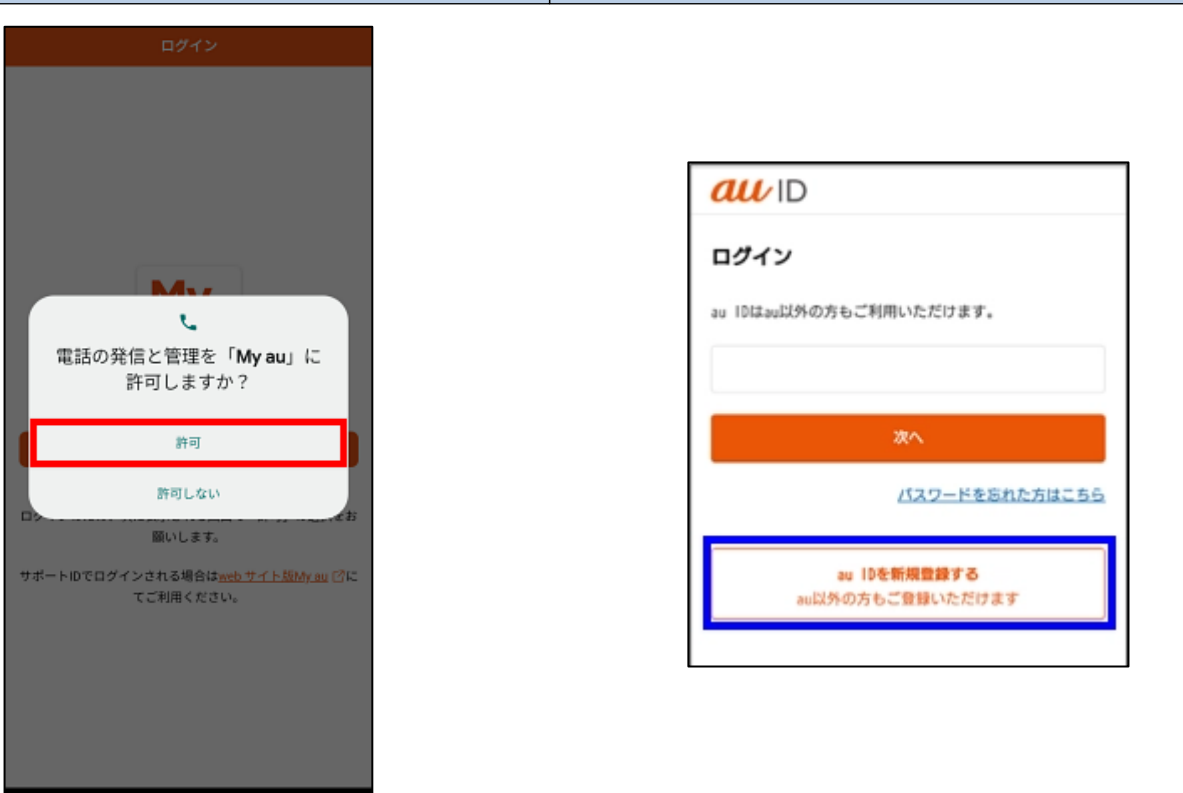

5 携帯電話番号を入力し、 [次へ]をタップします。 6

ご契約時に決めた4桁の 「暗証番号」を入力し、 [次へ]をタップします。

| 携帯電話番号の入力<br>u IDとして登録する携帯電話番号を入力してくださ | au ID            |                  |
|----------------------------------------|------------------|------------------|
| u IDとして登録する携帯電話番号を入力してくださ              | 携帯電話番号           | 号の入力             |
|                                        | au IDとして登録:      | する携帯電話番号を入力してくださ |
| \。<br>au以外のお客さまねご登録いたがけます)             | い。<br>(au以外のお客さ) | まれご登録いただけます)     |
|                                        | 携带電話番号           |                  |
| 模带需話番号                                 |                  |                  |
| 携带電話番号                                 |                  | 次へ               |
| 携带電話番号                                 |                  | 次へ               |
| 携帯電話番号<br>次へ                           |                  |                  |
| 携帯電話番号<br>次へ                           |                  |                  |
| 携帯電話番号<br>次へ                           |                  |                  |
| 携帯電話番号<br>次へ                           |                  |                  |

| au ID                                                     |
|-----------------------------------------------------------|
| 暗証番号の入力                                                   |
| au IDでログインするため、本人確認を行います。暗証番号<br>を入力してください。               |
| 暗証書号とは、au/UQ mobileご契約時(またはau PAYご登録時)に<br>設定された4ケタの数字です。 |
|                                                           |
| <u>ک</u> ر م                                              |
| 暗証番号をお忘れの場合                                               |
| キャンセル                                                     |
|                                                           |

お好きなパスワードを入力し、 [同意して設置する]を タップします。

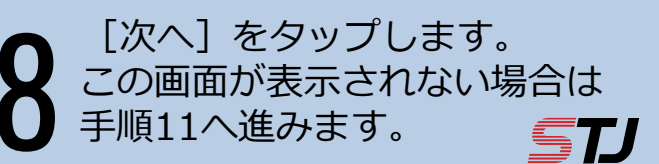

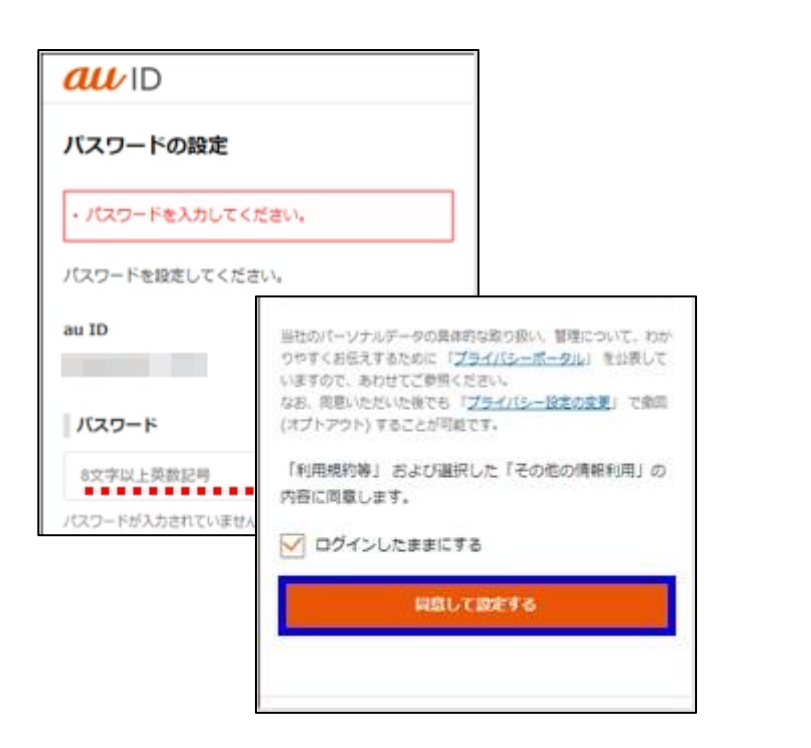

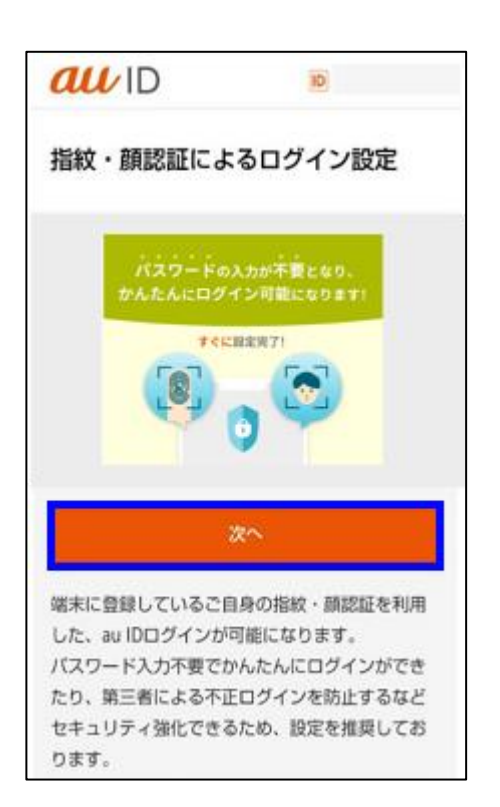

生体認証を行います。 [次へ] をタップします。 auID ID. au ID 指紋・顔認証によるログイン設定完 設定を行った端末で指紋・顔認証によるログイン が行えるようになりました。 本人確認 auone.jp で本人確認を行えるよう、指紋認 証を行ってください。 ご注意 本設定により、au IDログイン時は「指紋・顔器 指紋を認識しました キャンセル 画面ロックを使用 パソコンや別スマートフォンなど設定をしていない端末 でログインを行いたい方は、こちらを押してください。 

[情報利用に同意する] [利用中のサービスにもどる] 2 をタップします。 をタップします。 STJ auID auD 設定完了 同意事項 設定が完了しました。 広告配信に伴う情報利用について 利用中のサービスに戻る お客様 Web/アプリ ... 広告 また、一度同意をいただいた後も撤回(オプトアウト) Web #1 h が可能です。 2 取得した IP 7 € お客様に合っ 情報利用に同意する 同意しない au ID利用規約 プライバシーポリシー サイトポリシー アクセスデータについて

**13** [同意する] などのボタンを タップして次の画面に お進みください。

## 利用許諾

## (3) 第三者提供

当社は「(1)利用する情報」を当社のグループ企業、加盟 店および協業企業、官公庁、公共団体に提供します。 ※提供先および提供先における利用目的は以下の評細をご覧 ください

社の情報利用や、本画面同意後のオプトア ト(拒否)および第三者提供等、その他詳 について

「1. 利用規約等」および「2. パーソナルデータの情報利 用」の記載内容に同意します

※太字下線の内容のみ一括オプトアウト(把否) できます。オプトアウトされる場合は、チェック を外してから以下の「同意する」ボタンを押して ください。ただし、第三者提供において、当社あ るいは提供先のサービスをご利用いたで、際に個 別に同意をいただいている場合は、その同意内容 に基づき、本面面でオプトアウト(把否)を選択 した後も当社からの情報の提供は継続されます。

同意する

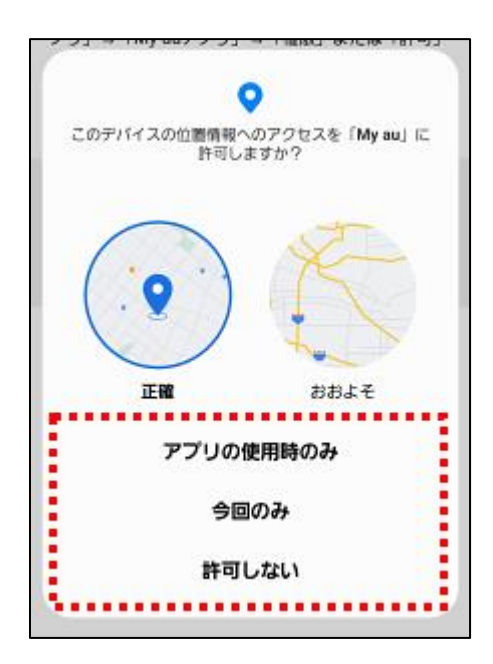

COPYRIGHT @ KDDI-CORPORATION, ALL RIGHTS RESERVED.

[アプリの使用時のみ]

位置情報許可ダイアログの

[今回限り] [許可しない]

のいずれかをタップします。

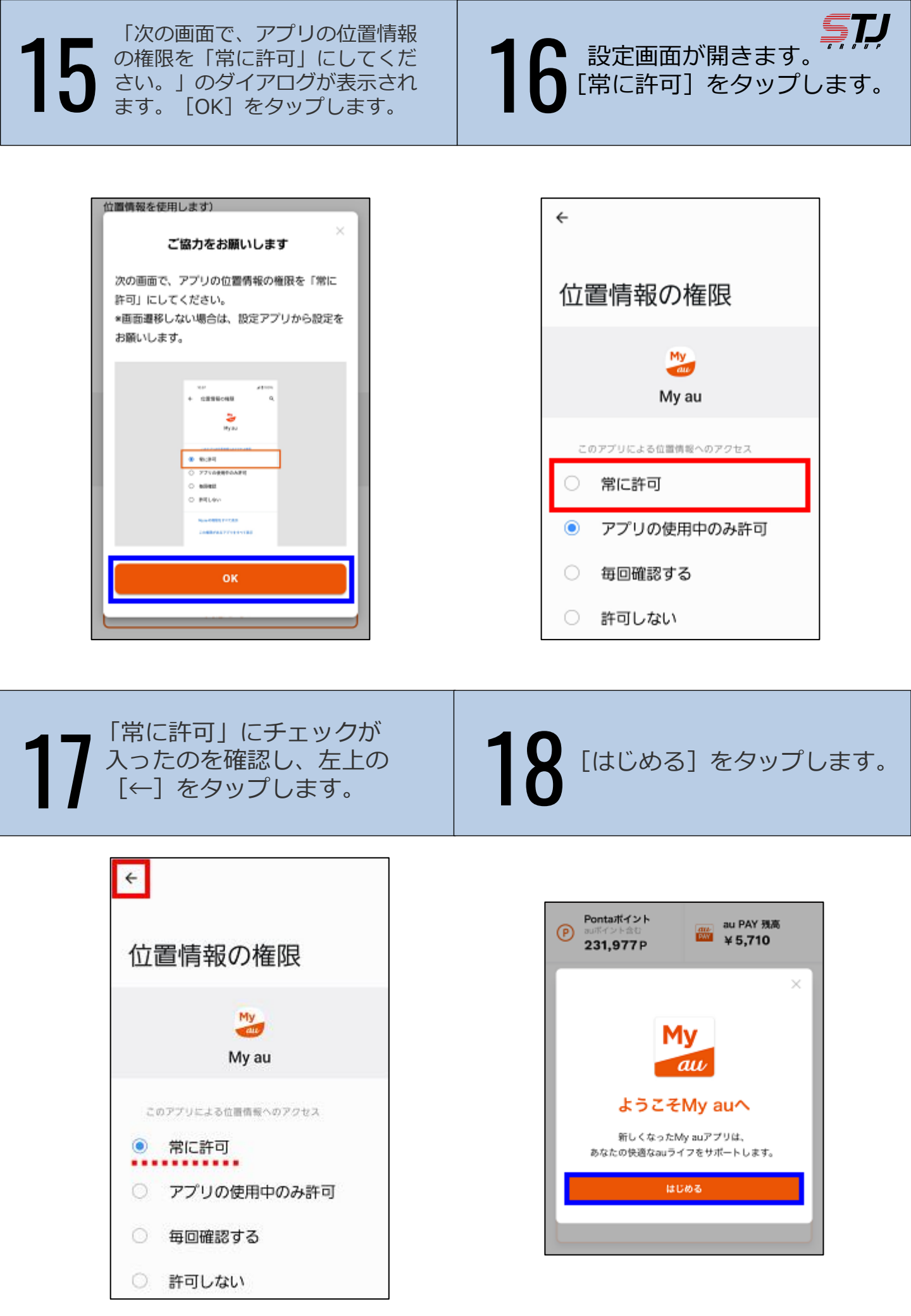

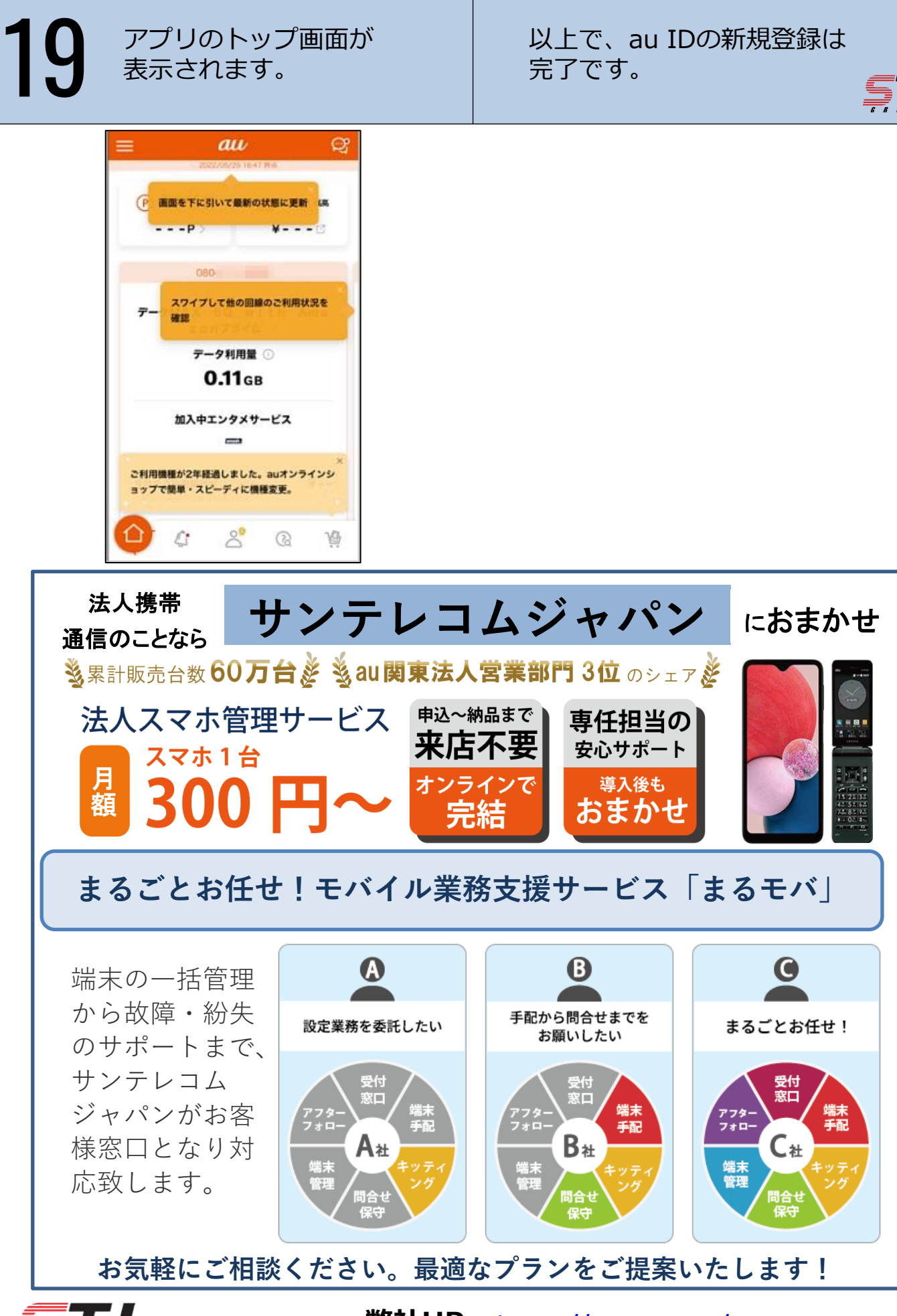

Suntelecom Japan

弊社HP: <u>https://msc.stjg.jp/</u>